## **Installazione Grafica**

Inseriamo il disco di Ubuntu e riavviamo avremo una schermata come questa al riavvio scegliamo la prima opzione e aspettiamo che carichi il kernel!

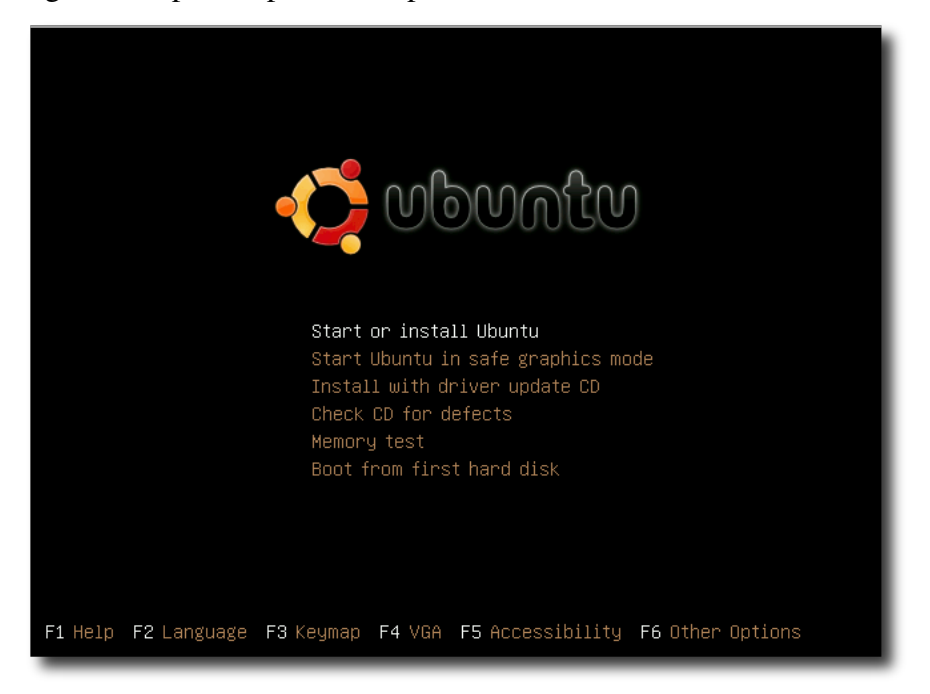

Questo sarà il nostro ambiente di lavoro, magari esploratelo e provate a vedere se funziona correttamente la scheda video(applicazioni->acœssori->terminale scrivete glxinfolgrep rendering se la risposta è yes avete già l'accelerazione 3d :D )

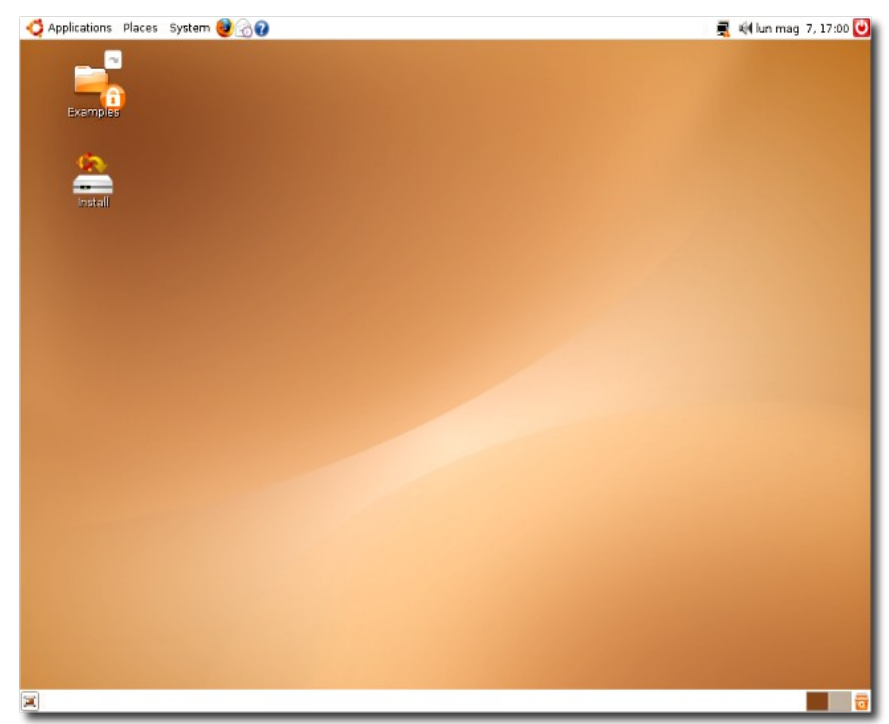

Verifichiamo il funzionamento di internet: se avete un router non dovete fare nulla aprite il browser e vedete se funziona, se avete un modem ethernet adsl allora da terminale fate sudo pppoeconf e seguite la procedura guidata!se avete un router wireless allora in altro a destra affianco al regolatore del volume trovate l'icona della connessione internet wireless cliccateci sopra scegliete la vostra connessione e andrà tutto!

Una volta esplorato passiamo ad installarlo clicchiamo sull'icona ->->

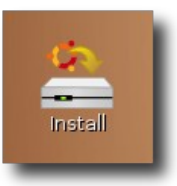

## Seguirà una procedura guidata intuitiva: **qui scegliete la lingua**

| <u> </u>                                                                                                    | installa 📃 🗖                                                                                                    |
|----------------------------------------------------------------------------------------------------|----------------------------------------------------------------------------------------------------|
| हिन्दी                                                                                                    | Benvenuti                                                                                                    |
| Hrvatski<br>Magyarul<br>Bahasa Indonesia                                                                                                    | Pronti per l'istallazione? Dope aver risposto a poche domande,<br>sarà possibile installare il contenuto del CD live su questo<br>computer, in modo da poter utilizzare il sistema al pieno delle<br>sue potenzialità e senza il CD nel lettore. |
| italiano<br>日本語<br>jəศัตภาพา<br>한국어<br>Kurdî<br>Lietuviškai<br>Latviški<br>Mакедонски<br>аелходо<br>Norsk bokmål<br>नेपाली<br>Nederlands<br>Norsk nynorsk<br>ਪੰਜਾਬੀ<br>Polski<br>Português do Brasil<br>Português | Per rispondere alle domande ci vorranno solo pochi minuti.<br>Selezionare la lingua usata per il processo di installazione. La<br>stessa sarà usata come lingua predefinita per il sistema<br>installato.                                        |
| Português do Brasil<br>Português<br>Passo 1 di 7                                                                                                    | ▼<br>X A <u>n</u> nulla                                                                                                    |

## L'orario

| È anna an tha an tha an tha an tha an tha an tha an tha an tha an tha an tha an tha an tha an tha an tha an tha | Installa                                                                                     | _ 🗆 🗙                 |
|----------------------------------------------------------------------------------------------------|----------------------------------------------------------------------------------------------|-----------------------|
| Jbicazione                                                                                                    |                                                                                              |                       |
| select a city in your country and time zone. If<br>ifter selecting the correct time zone, you can<br>ystem.     | the indicated current time is incorrect even<br>adjust it after rebooting into the installed |                       |
|                                                                                                    |                                                                                              | *<br>• • • •<br>• • • |
| Città selezionata: Rome                                                                                         | Begione selezionata: Italia                                                                  | >*<br>>               |
| Fuso orario: CEST (GMT+2:00)                                                                                    | Ora attuale: 19:03:39                                                                        |                       |
| Passo 2 di 7                                                                                                    | 🗶 A <u>n</u> nulla 🛛 🤙 Indietro 📄                                                            | Avanti                |

## La tastiera

|                                                                                                    | installa                                                    |                  |
|----------------------------------------------------------------------------------------------------|-------------------------------------------------------------|------------------|
| isposizione della tastiera                                                                                                    |                                                             |                  |
| dicare la disposizione più simile a quella del                                                                                                    | la tastiera in uso:                                         |                  |
| Iraq<br>Ireland<br>Israel                                                                                                    | Italy     Italy - Eliminate dead keys     Italy - Macintosh |                  |
| Italy<br>Japan<br>Japan (PC-98xx Series)<br>Kazakhstan<br>Korea, Republic of<br>Kyrgyzstan<br>Laos<br>Latin American<br>Latvia<br>Lithuania<br>Macedonia<br>Maldives |                                                             |                  |
| possibile digitare in questa casella per verifi                                                                                                    | icare la nuova disposizione della tastiera.                 |                  |
| Passo 3 di 7                                                                                                    | 🗶 A <u>n</u> nulla 🛛 🖕 Indietro                             | 📥 <u>A</u> vanti |

Per verifcare il corretto funzionamento basterà testare nello spazio lasciato nella parte inferiore

Partizionamento e scelta della partizione su cui instllare ubuntu:

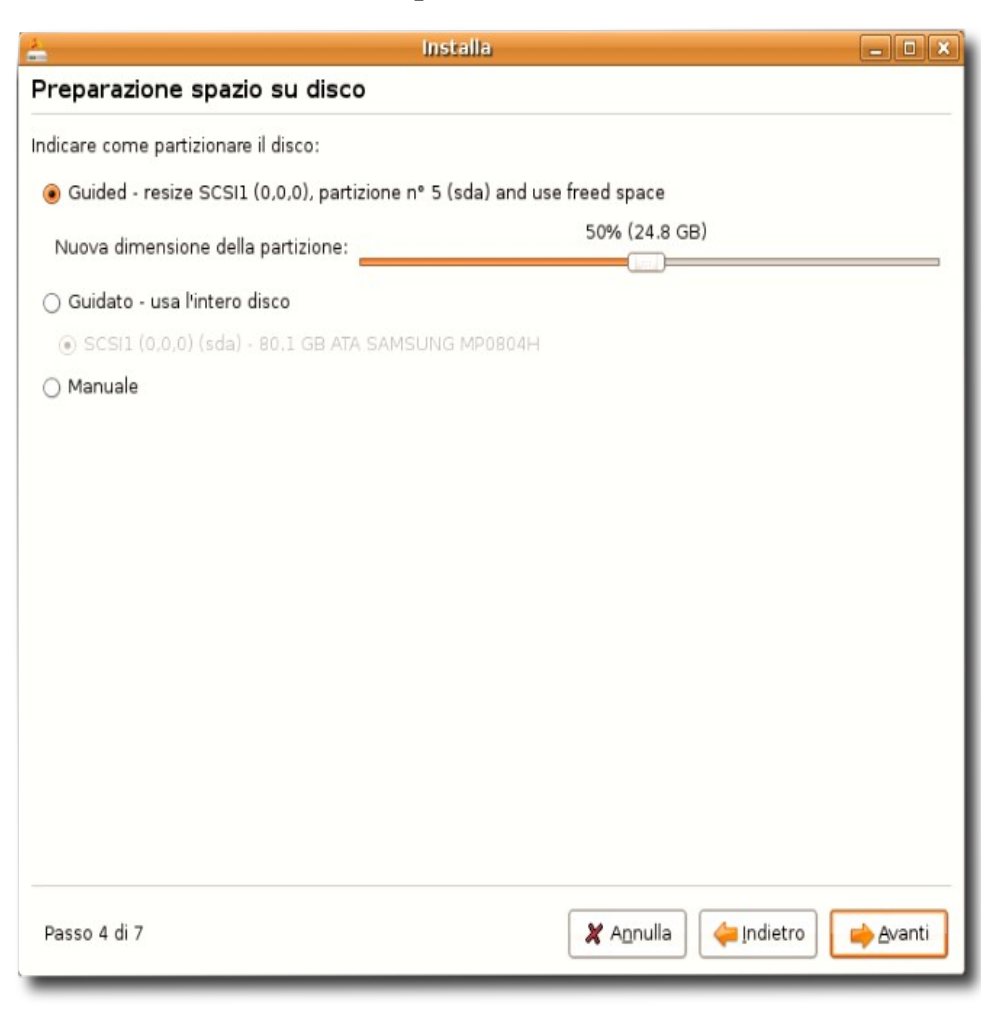

Questo è uno dei passi più complicati proprio perchè dobbiamo decidere dove verrà installto ubuntu. In genere se si vuole utilizzare lo stesso hard disk dove è già presente è opportuno crearsi una partizione ridimensionando quella dove sta windows, ricordatevi di deframmentare prima e di fare un bel backup di dati(non si sa mai)..Quindi per ridimensionare scegliete manuale.Se disponete di un altro hard disk vi conviene comunque fare manualmente!

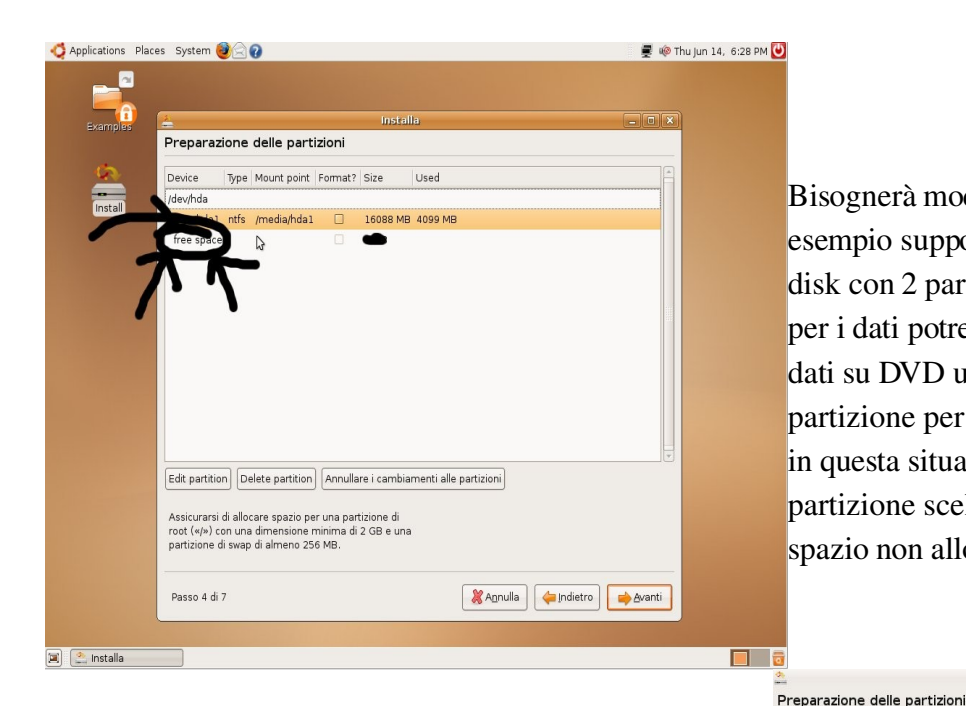

Bisognerà modificare le partizioni ad esempio supponiamo che abbiate 1 Hard disk con 2 partizioni una per win e l'altra per i dati potrebbe essere un idea salvare i dati su DVD utilizzare quest'ultima come partizione per Ubuntu, quindi se troviamo in questa situazione basterà cancellare la partizione scelta e ricrearla scegliendo lo spazio non allocato!

Creare dunque la partizione di swap, in genere si fa uguale o il doppio rispetto alla propria ram..quindi scegliere la dimensione scegliere swap a "use as" e crearla! É comunque consigliato fare una partizione con dimensioni non superiori a 1 GB, ma con un minimo di 512 MB...

| vice     | Type Mount point Format? Size Used               |                                   |  |  |
|----------|--------------------------------------------------|-----------------------------------|--|--|
| v/hda    |                                                  |                                   |  |  |
| ee spac  | e 16105 MB                                       |                                   |  |  |
|          | 🚣 Create partition                               | ×                                 |  |  |
|          | Create a new partition                           |                                   |  |  |
|          | Type for the new partition:                      | Primary O Logical                 |  |  |
|          | New partition size in megabytes (1000000 bytes): | 1024                              |  |  |
|          | Location for the new partition:                  | 🖲 Beginning i End                 |  |  |
|          | Use as:                                          | ext3                              |  |  |
|          | Mount point:                                     | ext2                              |  |  |
|          |                                                  | ifs                               |  |  |
|          |                                                  | xfs                               |  |  |
| w partit | ion Annullare i cambiamenti alle partizioni      | fat16                             |  |  |
| icurars  | i di allocare spazio per una partizione di       | fat32                             |  |  |
| t («/»)  | con una dimensione minima di 2 GB e una          | swap                              |  |  |
| tizione  | di swap di almeno 256 MB.                        | efi                               |  |  |
|          |                                                  | dont_use                          |  |  |
| sso 4 d  | 17                                               | 💥 Annulla 🛛 👍 Indietro 🔹 📥 Avanti |  |  |

Installa

\_ 🗆 🗙

| ф.                      | Installa                                                      |                  | >        |
|-------------------------|---------------------------------------------------------------|------------------|----------|
| Preparazione de         | lle partizioni                                                |                  |          |
| Device Type Mo          | unt point Format? Size Used                                   |                  |          |
| /dev/hda                |                                                               |                  |          |
| free space              | 16105 MB                                                      |                  |          |
|                         | Create partition                                              |                  |          |
|                         | Create a new partition                                        |                  |          |
|                         | Type for the new partition:                                   | Primary          | Logical  |
|                         | New partition size in megabytes (1000000 bytes                | ): 16105         | <u>^</u> |
|                         | Location for the new partition:                               | Beginning        | ○ End    |
|                         | Use as:                                                       | ext3             | N        |
|                         | Mount point:                                                  | ext2<br>reiserfs | 13       |
| Now partition Appul     |                                                               | jfs              |          |
|                         |                                                               | xts              |          |
| Assicurarsi di allocare | spazio per una partizione di<br>papeione minima di 2 GR e una | fat32            |          |
| partizione di swap di a | almeno 256 MB.                                                | swap             |          |
|                         |                                                               | efi              |          |
| Passo 4 di 7            | X Annu                                                        | la dont_use      |          |

Ora bisogna impostare la flag alla partizione su cui installare ubuntu, che sarà la ext3 quindi facciamo "edit parition" e impostiamo "/"(vedi la figura nell'altra pagina) Creare dunque una partizione in ext3, con la stessa procedura con cui abbiamo creato la swap...

|                                                              |                                      |                                                                |                                              | Instal                                   | la       |                                         |  |
|--------------------------------------------------------------|--------------------------------------|----------------------------------------------------------------|----------------------------------------------|------------------------------------------|----------|-----------------------------------------|--|
| Preparaz                                                     | ione                                 | delle part                                                     | izioni                                       |                                          |          |                                         |  |
| Device                                                       | Туре                                 | Mount point                                                    | Format?                                      | Size                                     | Used     |                                         |  |
| /dev/hda                                                     |                                      |                                                                |                                              |                                          |          |                                         |  |
| /dev/hda1                                                    | swap                                 |                                                                |                                              | 1019 MB                                  | unkno    | wn                                      |  |
| /dev/hda2                                                    | ext3                                 |                                                                | •                                            | 15076 MB                                 | unknor   | Edit Nartition                          |  |
|                                                              |                                      |                                                                |                                              |                                          |          | Delete partition                        |  |
|                                                              |                                      |                                                                |                                              |                                          |          |                                         |  |
|                                                              |                                      |                                                                |                                              |                                          |          | Annuliare i campiamenti alle partizioni |  |
|                                                              |                                      |                                                                |                                              |                                          |          |                                         |  |
|                                                              |                                      |                                                                |                                              |                                          |          |                                         |  |
| Edit partitic                                                | n De                                 | elete partition                                                | Annulla                                      | are i cambia                             | menti a  | ille partizioni                         |  |
| Edit partitic<br>Assicurarsi<br>root («/») c<br>partizione ( | n De<br>di allo<br>on una<br>di swap | elete partition<br>care spazio p<br>dimensione<br>di almeno 25 | Annulla<br>er una par<br>minima di<br>56 MB. | are i cambia<br>tizione di<br>2 GB e una | imenti a | ile partizioni                          |  |

|                    |                                                                |                                                                                                    | Insta                                                                                                    | lla                                                                                                    |                                                                                                    |                                                                                                    | -                                                                                                    |                                                                                                    |
|--------------------|----------------------------------------------------------------|----------------------------------------------------------------------------------------------------|----------------------------------------------------------------------------------------------------|----------------------------------------------------------------------------------------------------|----------------------------------------------------------------------------------------------------|----------------------------------------------------------------------------------------------------|----------------------------------------------------------------------------------------------------|----------------------------------------------------------------------------------------------------|
| ione               | delle par                                                      | tizioni                                                                                                    |                                                                                                    |                                                                                                    |                                                                                                    |                                                                                                    |                                                                                                    |                                                                                                    |
| Туре               | Mount point                                                    | Format?                                                                                                    | Size                                                                                                    | Used                                                                                                    |                                                                                                    |                                                                                                    |                                                                                                    |                                                                                                    |
|                    |                                                                |                                                                                                    |                                                                                                    |                                                                                                    |                                                                                                    |                                                                                                    |                                                                                                    |                                                                                                    |
| ext3               |                                                                | V                                                                                                    | 16096 MB                                                                                                    | unknown                                                                                                    |                                                                                                    |                                                                                                    |                                                                                                    |                                                                                                    |
|                    |                                                                |                                                                                                    | Edit (                                                                                                    | partition                                                                                                    |                                                                                                    |                                                                                                    | ×                                                                                                    |                                                                                                    |
| Edit               | a partitic                                                     | n                                                                                                    |                                                                                                    |                                                                                                    |                                                                                                    |                                                                                                    |                                                                                                    |                                                                                                    |
| Use                | as:                                                            | ext3                                                                                                    |                                                                                                    |                                                                                                    |                                                                                                    |                                                                                                    | •                                                                                                    |                                                                                                    |
| Mou                | Int point: /                                                   |                                                                                                    |                                                                                                    |                                                                                                    |                                                                                                    |                                                                                                    | -                                                                                                    |                                                                                                    |
|                    | 1                                                              | 1                                                                                                    |                                                                                                    |                                                                                                    |                                                                                                    |                                                                                                    |                                                                                                    |                                                                                                    |
|                    | 1                                                              | /boot                                                                                                    |                                                                                                    |                                                                                                    |                                                                                                    |                                                                                                    | -                                                                                                    |                                                                                                    |
|                    | 1                                                              | 'home                                                                                                    |                                                                                                    |                                                                                                    |                                                                                                    |                                                                                                    |                                                                                                    |                                                                                                    |
|                    | /                                                              | ťmp                                                                                                    |                                                                                                    |                                                                                                    |                                                                                                    |                                                                                                    |                                                                                                    |                                                                                                    |
| n De               | elete partiti <sup>/</sup>                                     | /usr                                                                                                    |                                                                                                    |                                                                                                    |                                                                                                    |                                                                                                    |                                                                                                    |                                                                                                    |
|                    | /                                                              | /var                                                                                                    |                                                                                                    |                                                                                                    |                                                                                                    |                                                                                                    |                                                                                                    |                                                                                                    |
| di alloc<br>on una | are spazic /<br>dimensior                                      | /srv                                                                                                    |                                                                                                    |                                                                                                    |                                                                                                    |                                                                                                    |                                                                                                    |                                                                                                    |
| di swap            | di almeno /                                                    | opt                                                                                                    |                                                                                                    |                                                                                                    |                                                                                                    |                                                                                                    |                                                                                                    |                                                                                                    |
|                    | ione<br>Type<br>ext3<br>Edit<br>Use<br>Mou<br>n De<br>di alloo | ione delle par<br>Type Mount point<br>ext3<br>Edit a partitic<br>Use as: e<br>Mount point: [<br>]<br>n Delete partiti<br>di allocare spazic<br>on una dimensior<br>ji swap di almeno | ione delle partizioni Type Mount point Format? ext3 Edit a partition Use as: ext3 Mount point: / / / /boot /home /tmp n Delete partiti /usr /var di allocare spazic / /opt | Insta<br>ione delle partizioni<br>Type Mount point Format? Size<br>ext3 I 6096 MB<br>Edit a partition<br>Use as: ext3<br>Mount point: /<br>//<br>/boot<br>/home<br>/tmp<br>n Delete partit<br>/usr<br>/var<br>di allocare spazio<br>/srv<br>op t | ione delle partizioni Type   Mount point   Format?   Size   Used ext3 I foog6 MB unknown Edit a partition Edit a partition Use as: ext3 Mount point: / // /boot /home /tmp n Delete partiti /usr /var di allocare spazic /srv on una dimensior /opt | installa<br>ione delle partizioni<br>Type Mount point Format? Size Used<br>ext3 I 16096 MB unknown<br>Edit partition<br>Edit a partition<br>Use as: ext3<br>Mount point: /<br>/ /<br>/boot<br>/home<br>/tmp<br>n Delete partit<br>/usr<br>/var<br>di allocare spazic<br>/srv<br>opt | Installa<br>ione delle partizioni<br>Type Mount point Format? Size Used<br>ext3 I 16096 MB unknown<br>Edit partition<br>Edit a partition<br>Use as: ext3<br>Mount point: /<br>//<br>/boot<br>/home<br>/tmp<br>n Delete partiti<br>/usr<br>/var<br>di allocare spazic /srv<br>on una dimensior<br>/opt | ione delle partizioni Type Mount point Format? Size Used ext3 I 16096 MB unknown Edit partition Use as: ext3 Mount point: / / /boot /boot /home /tmp n Delete partit /usr /var di allocare spazic /srv /opt |

A questo punto abbiamo terminato le modifiche e possiamo andare sempre avanti, ci verrà chiesto di inserire nome utente e la password che ci verranno chiesti ad ogni riavvio!! e poi ci farà vedere un riepilogo di operazioni da fare quali formattare le due partizioni appena create!

Buon Divertimento con Ubuntu!